## eRA Post-Award: Closeout Functions

Users with the Signing Official (SO), Financial Status Reporter (FSR) and Project Director / Principal Investigator (PD/PI) roles can access closeout functions in eRA.

**NOTE:** PD/PIs can only initiate final Progress Reports (FPRs) in closeout but the SO must submit the final PPR.

1. Log into eRA Commons and select the **Status** button from the left hand menu.

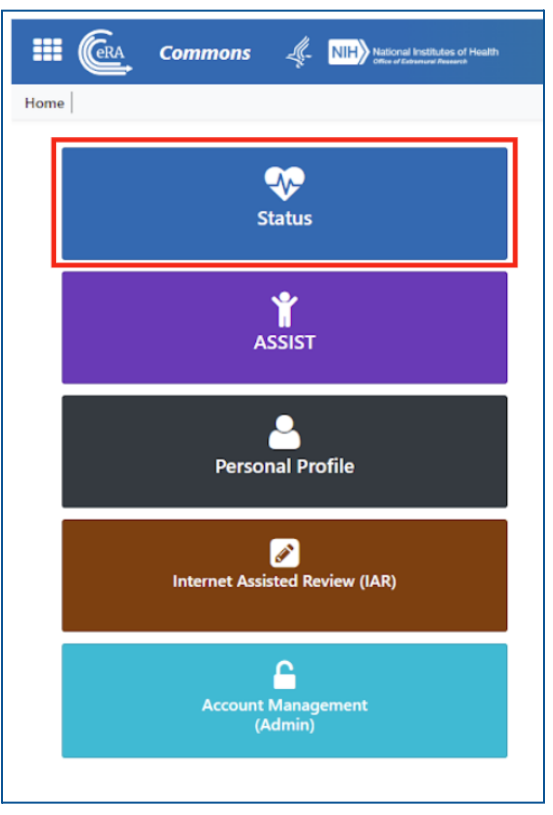

\*If you have the SO role, go to Step 2.

\*If you have the **PD/PI** role, go to **Step 3**.

## 2. SIGNING OFFICIAL VIEW:

a. Select **Closeout** from the Search Type dropdown menu and then select **Search**.

| Search Type:                                         | General<br>General<br>Just in Tir<br>Recently | re<br>Awarded       |                     |                                         |             |            |
|------------------------------------------------------|-----------------------------------------------|---------------------|---------------------|-----------------------------------------|-------------|------------|
| Туре                                                 | Ac Closeout<br>Relinguis                      | ning Statements     | Seria               | #                                       | Support Yr. | Suffix     |
| ex: 5                                                | ex<br>Recent/Pe<br>Re-Assign                  | ending eSubmissions | * ex:               | 123456                                  | ex: 01      | ex: A1     |
| Project Number                                       | ESI Eligib<br>Search in                       | lity<br>ASSIST      | Awar                | ding Office/IC                          |             |            |
| ex: NA24N FX678G0                                    | 1 3-T1-0 (Minimur                             | n 4 characters)     | No                  | ne) Change S                            | elections   |            |
| PD/PI Last Name<br>ex: Smith<br>Budget Start Date Ra | ange                                          |                     | PD/P<br>ex:<br>Budg | I First Name<br>John<br>Jet End Date Ra | nge         |            |
| MM/DD/YYYY                                           | to to                                         | MM/DD/YYYY          | MN.                 | 1/DD/YYYY                               | to to       | MM/DD/YYYY |
| Application Status                                   |                                               |                     | Gran                | ts.gov Tracking                         | Number      |            |
| Select all that apply                                |                                               |                     | * ex:               | ED-GRANTS-123                           | 3456-001    |            |
|                                                      |                                               |                     |                     |                                         |             | Clear Form |

b. Find the award you want to submit closeout documents for, click the **ellipsis**, then select **Requires Closeout**.

| Status Result - Genera | l Search 💡              |                                                                                                    |                 |
|------------------------|-------------------------|----------------------------------------------------------------------------------------------------|-----------------|
| Filter Table           | ] • 1 Results           |                                                                                                    |                 |
| Application/Award ID ≑ | Grants.gov Tracking # 👙 | Proposal Title 🌻                                                                                                   | PD/PI<br>Name 🌲 |
| NA22NMF4270131-T1-01   | GRANT13507904           | TEST RECORD - A transcriptomic study of the differen-                                                              | Smith, John     |
|                        | Requires Closeout       | tial stress response between diploid and triploid east-<br>ern oyster Crassostrea virginica, and its potential in- |                 |
|                        | Revision Request        | volvement in triploid mortality                                                                                    |                 |
|                        | Correspondence          |                                                                                                    |                 |

c. If you have the Financial Status Reporter (FSR) role, you may submit the final Federal Financial Report (if you don't have the FSR role, your FSR must complete the final FFR). You may also initiate and submit the Final Progress Report and provide additional closeout documentation if required. Click any links under the Action section to complete closeout functions.

| Closeout Submission<br>Requirement   | Instruction                                                                                                    | Status       | Result of Actions                                 |                                                                 | Date                                          |        | Action                         |
|--------------------------------------|----------------------------------------------------------------------------------------------------|--------------|---------------------------------------------------|-----------------------------------------------------------------|-----------------------------------------------|--------|--------------------------------|
| FFR                                  | To submit and view the FFR, you must have the 'FSR' role associated with your Commons Account.                                                    | Not Started  | 1                                                 |                                                                 |                                               |        | Manage Final FFR               |
| FPR                                  | The SO should use this section to submit any other required closeout FPR<br>documents as stated in the terms including the Final Progress Report. | Not Received |                                                   | Final Progress Repo<br>be submitted in th<br>Conditions Module! | rts must also<br>ie Terms &<br>See Step 4 for | $\geq$ | Initiate Final Progress Report |
| Additional Closeout<br>Documentation | The SO should use this section to submit any other required closeout<br>documents as stated in the terms.                                         |              | Please click on the lin<br>view the status of eac | details.                                                        |                                               |        | Provide Documentation          |

## 3. PD/PI VIEW:

a. After following **Step 1**, select **List of Applications/Awards** from the search menu.

| Status: PI Search                                                                                                    |   |
|----------------------------------------------------------------------------------------------------|---|
| The Status screens have been updated. If you have any questions about the new Commons Status look and feel please contact the eRA Service Desk .                                                                                                    |   |
| The following list of applications represents a result of the search by Grants gov Tracking # or a list of all Recent/Pending eSubmissions. If you do not see a complete list of your Recent/Pending eSubmissions, please click Recent/Pending eSubmissions menu tab again.                                    |   |
| Recent/Pending eSubmissions                                                                                                    |   |
| Applications that require action (e.g., to view enors/wamings) prior to submission completion     Applications that are available to view (during two business day correction window) prior to submission completion     Applications that have been rejected by Signing Official                              |   |
| List of Applications/Awards                                                                                                    |   |
| Funded Awards     Successfully submitted applications, both paper and electronic     Review assignment status, review results, summary statements, and Notices of Award     Other Commons features (e.g., Just in Time, eSNAP, Closeout, Financial Status Report) for previously submitted applications/awards | Þ |
| Search by Grants gov Tracking Num                                                                                                    |   |
| Enter the Grants gov Tracking Number into the following box for easy access to a specific award application Tracking Number Search                                                                                                    |   |

b. Find the award you would like to submit a PPR for and select the **+ button** to expand the award and see award actions.

| Status Result - List of Applications/Awards 🖓 🗃 Flat View |   |                                          |                     |                                                                                |         |   |
|-----------------------------------------------------------|---|------------------------------------------|---------------------|--------------------------------------------------------------------------------|---------|---|
| NA24OARX417G0014                                          | 0 | 08/27/2023 - 08/27/2028 (Project Period) | SMITH, JOHN (PD/PI) | UAT test Non-research - 7 NOAA-OAR-UAT-2023-2023111<br>- CFDA 11 - A (Title)   | Pending | € |
| NA24OARX417G0013                                          | 0 | 08/27/2023 - 08/27/2028 (Project Period) | SMITH, JOHN (PD/PI) | UAT test Non-research - 11 NOAA-OAR-UAT-2023-<br>2023111 - CFDA 11 - A (Tille) | Pending | + |
|                                                           |   |                                          |                     |                                                                                |         |   |

c. When the appropriate award is expanded, you will see **Available Actions**. Select **Requires Closeout**.

| Status Result - L    | ist of Applicat         | ions/Awards 🕜 🚳                                                                                                    |                                   |                        |                                  |                |                                      |
|----------------------|-------------------------|----------------------------------------------------------------------------------------------------|-----------------------------------|------------------------|----------------------------------|----------------|--------------------------------------|
| NA22NMF4270131       | 0                       | 02/01/2023 - 08/07/2023 (Project Period) SMIT                                                                                                    | TH, JOHN (PD/PI)                  |                        |                                  |                | Awarded. Non-fellowships only        |
| Application/Award ID | Grants.gov<br>Tracking# | Proposal Title                                                                                                    | PD/PI Name                        | eSubmission Status     | Current Application Status       | Status<br>Date | Available Actions                    |
| NA22NMF270131-T1-01  |                         | TEST RECORD - A transcriptomic study of the differential s<br>response between diploid and triploid eastern oyster Crasso<br>vicinities and its estertial inchement is triploid metality. | stress SMITH, JOHN (PI)<br>ostrea | Submission<br>Complete | Awarded. Non-fellowships<br>only | 06/22/2023     | Requires Closeout Semi-Annual RPPR 4 |

d. **Upload** the Final Progress Report and then select **Save**. Only the SO can submit the FPR.

| Closeout Final Progress Report       |               |                                   |
|--------------------------------------|---------------|-----------------------------------|
| Please provide additional materials: |               | ± Upload                          |
| File Name                            | Date Uploaded | Uploaded By                       |
| No documents have been uploaded      |               |                                   |
|                                      |               | Cancel Preview Save Delete Submit |
|                                      |               | Ť                                 |
|                                      |               | Only the SO can submit!           |

4. **Final Progress Reports** must also be submitted in the Terms and Conditions module. Please see guidance <u>here</u> on how to submit Progress Reports in the T&C module.